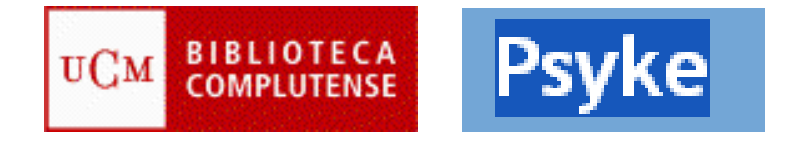

# PSYKE

## ACCESO:

- Pagina de la Biblioteca de Medicina
  - o Cisne:
  - o Base de datos
  - o Psyke
- Tres opciones: Listado de revistas, consulta del índice y búsqueda
  - Revistas: información sobre la publicación y acceso a sumarios
  - Índice: no es un tesauro, sino una lista de términos recopilada de todos los campos. Permite ejecutar la búsqueda después de su consulta.
  - o Búsqueda: la búsqueda ser realiza directamente.

## TRUNCAMIENTOS Y OPERADORES:

- Truncamiento: recupera derivados de una raíz: dólar: Ejemplo: Psichol\$
- Términos en orden determinado en el mismo campo: un punto Ejemplo: FOBIA. SOCIAL
- Términos sin orden determinado pero en el mismo campo: (F) Ejemplo: LENGUAJE (F) SORDER
- Operador:: Y, OR, AND NOT

#### BÚSQUEDA:

Búsqueda desde el Índice:

- Ejemplo: SORDERA
- Muestra 100 términos del índice desde el término solicitado; se puede ampliar a los 100 siguientes y proceder así sucesivamente.
- Se pueden seleccionar varios términos del índice con la tecla "Contrl"
- Se puede seleccionar un año, o varios del menú con la tecla "Cntl" o dejar la opción por defecto "Cualquier año".
- Opción: "Muestra los registros de la entrada marcada" y ejecuta la búsqueda.

Búsqueda directa:

• Los términos no se consultan previamente; si no hay coincidencia entre los términos solicitados y los indizados, la búsqueda no resulta operativa

- Permite buscar en campos
- Permite combinar con los operadores
- Descriptores: lenguaje controlado para materias. Consultar el tesauro de Psicología del ISOC
- Palabras clave: tomadas del título, resumen y descriptores Ejemplo: LENGUAJE (TÍTULO) Y AUTISMO (TITULO)

## **RESULTADOS DE LA BÚSQUEDA**

- La pantalla de visualización de resultados tiene dos opciones:
- Guardar registros:
  - o Seleccionar varios registros de la lista
  - o Opción "Muestra los marcados"
  - o "Guarda resultado como texto"
  - El formato puede ser completo, abreviado o formato EndNote
  - Es puede después anular la selección con el botón correspondiente
- Cambiar el formato de visualización:
  - Seleccionar varios registros de la lista.
  - Cambiar el formato de visualización de breve a completo y viceversa.
  - También se puede formatear los resultados para hacerlos compatibles con el gestor bibliográfico EndNote

Universidad Complutense de Madrid Facultad de Medicina. Biblioteca Servicio de Información Telf.: 91-934-1234 buc\_med@buc.ucm.es